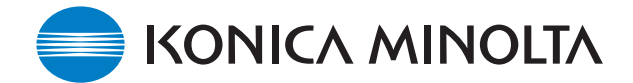

# **GUIDE D'INSTALLATION DU LOGICIEL DE MISE À JOUR KONICA MINOLTA**

www.konicaminolta.com www.konicaminoltasupport.com

### Logiciel interne (firmware) du DiMAGE A200 Ver.1.01

Ce chapitre explique comment installer la version "Ver.1.01" du logiciel interne du DiMAGE A200 (le logiciel intégré qui contrôle le fonctionnement de l'appareil). Lire attentivement les instructions suivantes avant de procéder à l'installation. Ne pas couper l'alimentation de l'appareil en cours d'installation, cela risquerait d'endommager le microprocesseur de l'appareil.

#### Intérêt de la mise à jour

Permettre la compatibilité avec une carte mémoire CompactFlash de capacité dépassant 4 Go.

### NOTE

La suppression d'un grand nombre de données d'une carte mémoire de grande capacité peut prendre plusieurs minutes. Dans ce cas, utiliser plutôt la fonction de formatage de l'appareil photo ou supprimer les fichiers à partir d'un micro-ordinateur. En revanche, ne pas formater la carte à partir d'un micro-ordinateur.

### Appareils concernés par la mise à jour

Seul le DiMAGE A200 est concerné. Cette mise à jour n'est pas compatible avec d'autres modèles. Si la version du logiciel interne est déjà "Ver.1.01", la mise à jour est inutile (voir ci-dessous la méthode pour connaître la version du logiciel interne de l'appareil).

## Vérification de la version du logiciel

- 1. Appuyer sur l'interrupteur principal pour mettre l'appareil sous tension.
- Appuyer et maintenir enfoncée la touche Shift (1) ; appuyer sur la touche Menu (2) pour ouvrir le menu Réglages. (Vérifier que l'onglet de la section 1 est surligné.)

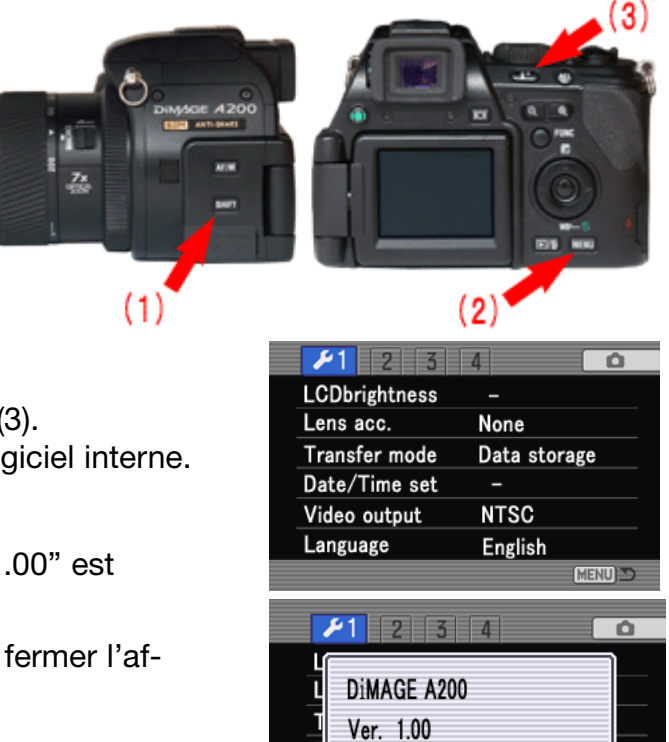

OK

(MENU)

- 3. Appuyer sur la touche Affichage des informations (3). Une fenêtre apparaît pour indiquer la version du logiciel interne.
- 4. Vérifier le numéro affiché sur l'écran ACL. Si "Ver.1.00" est affiché, l'appareil doit être mis à jour.

Appuyer sur la touche centrale du contrôleur pour fermer l'affichage du numéro de version.

# Préparation d'une carte CompactFlash pour la mise à jour

Un fichier à télécharger doit d'abord être copié sur une carte CompactFlash (CF). Avant de procéder à la mise à jour, lire le chapitre Transfert de données du mode d'emploi du DiMAGE A200 concernant la connexion de l'appareil à un micro-ordinateur.

- Préparer une carte CompactFlash de 16 Mo ou plus et l'insérer dans l'appareil photo.
- S'assurer que la carte CompactFlash a bien été formatée par l'appareil photo.
- En utilisant le câble USB, connecter l'appareil à un micro-ordinateur. Si l'appareil photo n'est pas compatible avec le système informatique, un lecteur de cartes CompactFlash peut être utilisé à la place.
- Confirmer que l'option Mode de transfert de l'onglet 1 du menu Réglages est réglée sur Périphérique de stockage de masse, c'est-à-dire sur le réglage par défaut.

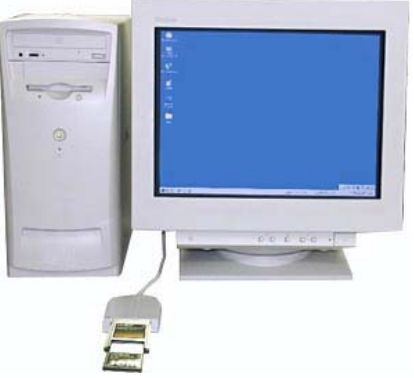

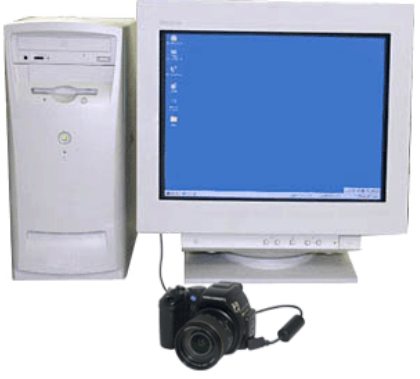

Copie à partir d'un lecteur de cartes CompactFlash Copie à partir du DiMAGE A200 relié au microordinateur par un câble USB-3

1. Deux fichiers à télécharger sont disponibles respectivement pour Windows et Macintosh. Utiliser celui qui est adapté au type de micro-ordinateur. Merci de lire la licence d'utilisation avant d'enregistrer les fichiers sur le micro-ordinateur.

## Le fichier à télécharger est compressé.

### -Windows-

## a200v101.exe--1.27MB

Double-cliquer sur le fichier.

Ce fichier est une archive auto-extractible et se décompresse automatiquement.

## -Macintosh- a200v101.sit.hqx--1.6MB

Utiliser Stuffit Expander ou une autre application du même type pour extraire l'archive.

Après avoir créé un dossier sur votre micro-ordinateur et extrait l'archive, le dossier suivant est créé :

Dossier "firmware" : Le dossier "firmware" inclut les fichiers ci-dessous.

Fichier "firmware.bin" : Windows

Windows 3,17 Mo / Macintosh 3,2 Mo)

| Copier le dossier "firmware" sur la carte<br>CompactFlash. | ╺┍:<br>│╶╸・→╶┍:│ |               |  |
|------------------------------------------------------------|------------------|---------------|--|
|                                                            | DCIM (tirmware)  | DCIM FIRMWARE |  |

Windows

Macintosh

- 2. À partir du micro-ordinateur, vérifier que le fichier a bien été copié sur la carte.
- 3. Déconnecter l'appareil du micro-ordinateur ou retirer la carte CompactFlash du lecteur de cartes.

Si Windows Me, 2000 ou XP est utilisé, cliquer sur l'icône d'éjection de périphérique située dans le coin inférieur droit de l'écran. Attendre que la fenêtre de déconnexion de périphérique apparaisse, puis retirer la carte CompactFlash du lecteur ou débrancher le câble USB de l'appareil.

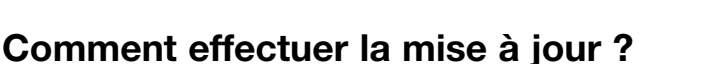

Note :

Pour effectuer la mise à jour, utiliser une batterie lithium-ion chargée ou l'adaptateur secteur AC-11 (vendu séparément). Avec un adaptateur secteur, s'assurer de ne pas déconnecter par inadvertance l'appareil alors que la procédure de mise à jour est en cours car dans ce cas, l'appareil pourrait être définitivement endommagé.

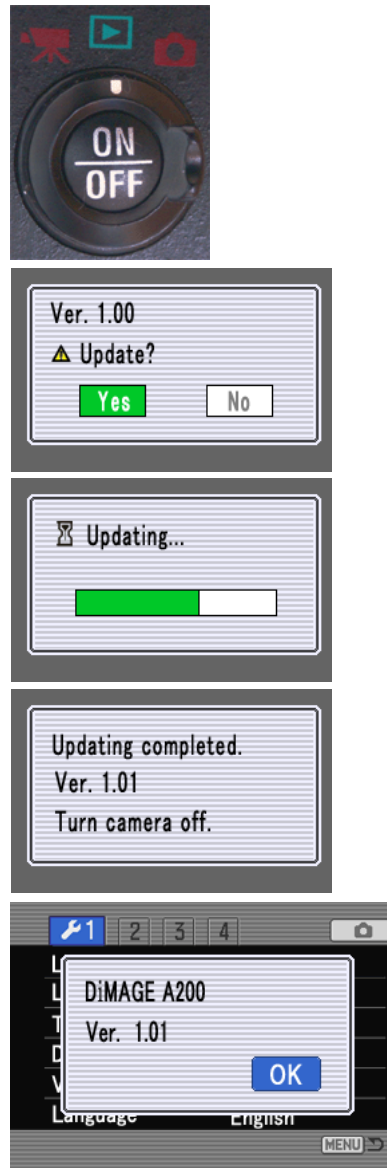

\* Après la mise à jour de l'appareil, supprimer le dossier du logiciel interne de la carte CompactFlash. 1. L'appareil étant hors tension, y engager la carte CF préparée.

Régler le sélecteur de mode en position Lecture, **puis remettre l'appareil sous tension**.

2. Lorsque l'écran de confirmation apparaît, utiliser les touches droite/gauche du contrôleur pour surligner "Oui".

"Non" annule l'opération.

- 3. Appuyer sur la touche centrale du contrôleur pour lancer la mise à jour.
- Le message indiquant que la mise à jour est terminée apparaît lorsque celle-ci est achevée. Mettre l'appareil hors tension. Retirer la carte CompactFlash.

\* Si le message indiquant que la mise à jour est terminée ne s'affiche pas dans les 10 minutes, une erreur s'est produite lors de la procédure. Mettre l'appareil hors tension et retirer les batteries ou déconnecter l'adaptateur secteur. Reprendre la procédure depuis l'étape 1.

5. Placer le sélecteur de mode en position Enregistrement **et** remettre l'appareil sous tension.

Si l'appareil est remis sous tension alors qu'il est en mode Lecture, l'écran de confirmation réapparaît. Dans ce cas, utiliser les touches droite/gauche du contrôleur pour surligner "Non" et appuyer sur la touche centrale du contrôleur pour quitter l'écran de confirmation.

- Vérifier que le numéro de version de logiciel interne est bien passé à "Ver.1.01" (voir ci-dessus la partie "Vérification de la version du logiciel").
- Après la mise à jour, ne pas oublier de procéder à la "Réinitialisation du mode Enregistrement" (voir page 93 dans le mode d'emploi).

Pour toute question ou remarque concernant cette procédure de mise à jour, contacter le SAV Konica Minolta.. 07.2005/12984

<sup>\*</sup> Windows et Windows Me, 2000 et XP sont des marques déposées de Microsoft Corporation aux États-Unis et dans d'autres pays.

<sup>\*</sup> Macintosh est une marque déposée de Apple Computer Inc. aux États-Unis et dans d'autres pays.